# ブックイベントナビ Book Event Navi 書店イベント紹介サイト

2023.11.02 ver.1

運営元: 0日本書籍出版協会

## 【お知らせ】

全国の書店様のイベント情報を発信するポータルサイト 「Book Event Navi」が2023年11月6日にプレオープン! 書店の皆様のイベント情報の登録を、広く募集いたします。

展示会、ポップアップストア、トークショー、サイン会、フェアなど 様々な書店様の催し物を、<u>無料</u>で宣伝・告知できるサイトです。 書店様のイベント集客の一助となるポータルサイトを目指します。

### 【使い方】

①書店様ごとにアカウントを登録

②情報編集ページにて、イベント詳細を記入

③投稿

④ブックイベントナビにイベント情報が反映

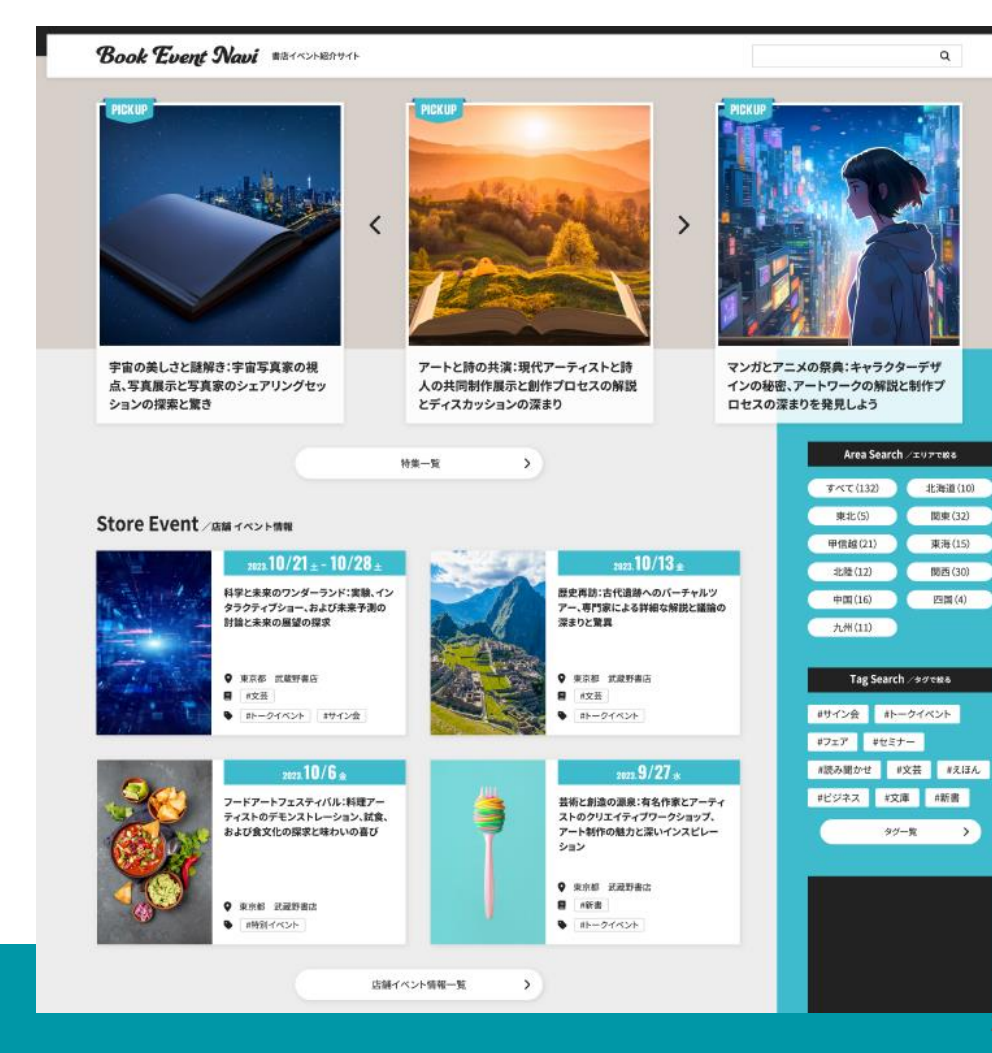

※デザインは変更になる場合がございます

# ブックイベントナビ 利用マニュアル

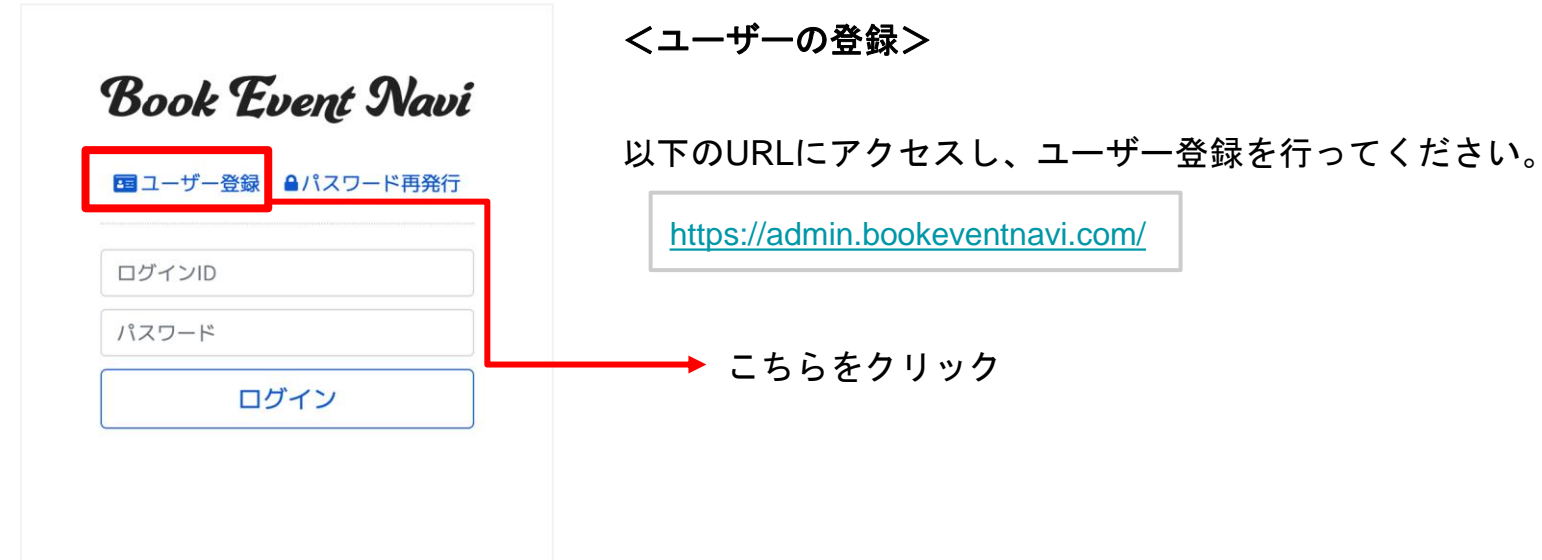

## ☑ ユーザ―仮登録

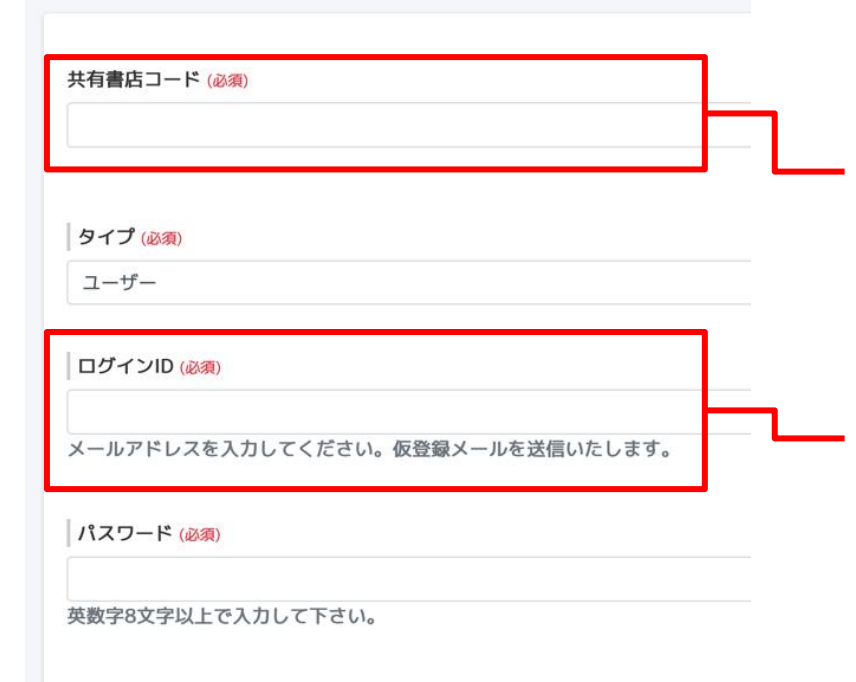

パスワード(確認用)

# <ユーザー情報の入力>

「共有書店コード」(共有書店マスタ)
 6桁の数値です。店舗を特定するため、数値入力後に表示される
 書店名に間違いがないか確認してください。
 共有書店コードが不明な場合は以下のサイトで検索してください。
 ■書店マスタ管理センターhttps://www.jpoksmaster.jp/Search/frmSearch.aspx

「ログインID」

メールアドレスを入力してください。本登録用のURLを送信します。 1つの店舗に複数のログインIDを登録可能です。 1つのログインIDに複数店舗を紐づけることはできません。

必須事項を入力いただき、仮登録が完了すると、メールで 仮登録完了通知を送信します。メールに記載されているURLを クリックして本登録完了です。

本登録完了後、管理画面にログインしてください。

| ▲ ユーザー  | =                  |             |
|---------|--------------------|-------------|
| 回 イベント  | 回 イベント管理           | Q 検索 🔚 新規登録 |
| 🐸 ユーザー  |                    |             |
| 🕞 ログアウト |                    |             |
|         |                    |             |
|         |                    |             |
|         |                    |             |
|         | 対象のデータが見つかりませんでした。 |             |
|         |                    |             |
|         |                    |             |

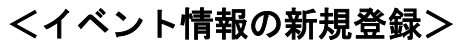

右上の「新規登録」ボタンをクリッ クしてイベント情報の入力を行って ください。

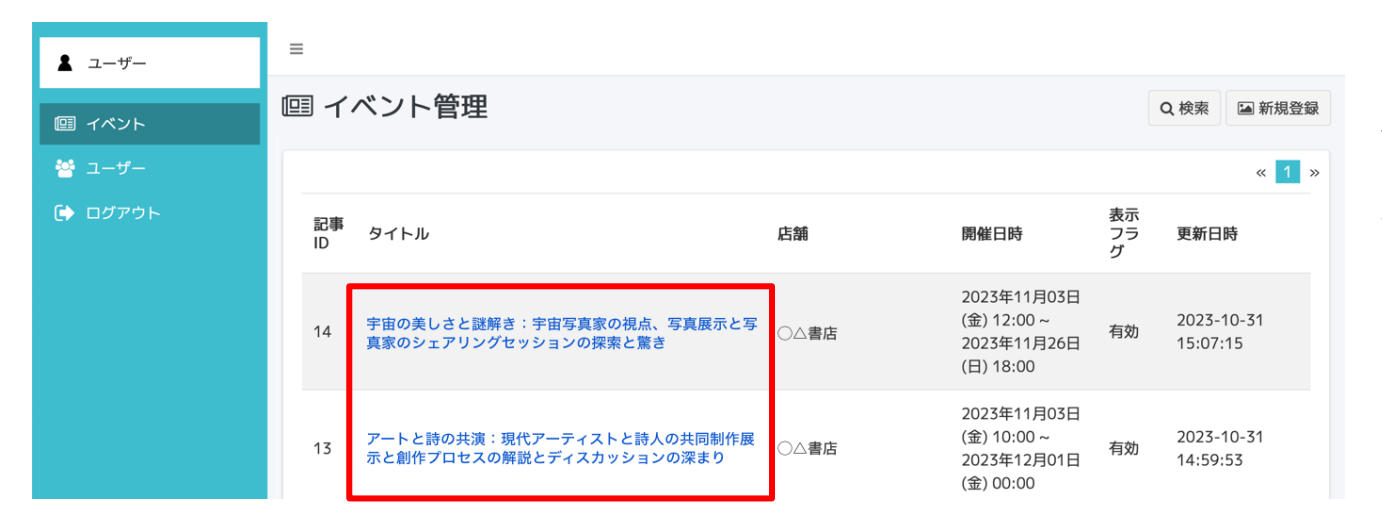

# <イベント情報の編集>

登録したイベント情報がリスト表示 されます。同じ店舗の情報はすべて 表示されます。

「タイトル」をクリックして編集す ることができます。  $\equiv$ 

| <ul> <li>店舗名: ○△書店</li> <li>イベント種類タグ</li> <li>選択してください ※複数選択可</li> <li>雪箱ジャンルタグ</li> <li>選択してください ※複数選択可</li> <li>万方グ(必須)</li> <li>有効</li> <li>「方効」以外を選択した場合、サイトに表示しなくなります</li> <li>(〇〇〇)</li> <li>(〇〇〇)</li> <li>(〇〇)</li> <li>(〇〇)</li></ul> |                           |               |                     |       |  |
|----------------------------------------------------------------------------------------------------|---------------------------|---------------|---------------------|-------|--|
| イベント種類タグ       登録日時:         選択してください ※複数選択可       登録者:         奮動ジャンルタグ       更新日時:         選択してください ※複数選択可       更新名:         方効       〇0:00         有効       〇0:00         「有効」以外を選択した場合、サイトに表示しなくなります       〇0:00         月離解的目 (必須) ※時間は空礁も可       月離客了目 (必須) ※時間は空礁も可         「月離的公園」       23:59                                                                                                    | 店舗名: ○△書店                 |               | データID:              |       |  |
| 選択してください ※複数選択可       登録者:       更新日時:       更新日時:       更新者:       更新者:          選択してください ※複数選択可       万方グ(必須)       00:00       00:00       00:00                                                                                                    | イベント種類タグ                  |               | 登録日時:               |       |  |
| 曹知ジャンルタグ       更新日時:         選択してください ※複数選択可       更新者:         麦示フラグ (必須)       人開開始日時 (必須)         育効       ()         「有効」以外を選択した場合、サイトに表示しなくなります       ()         開催開始日 (必須) ※時間は空礁も可       ()         開催開始日 (必須) ※時間は空礁も可       ()         ()       ()         ()       ()         ()       ()         ()       ()         ()       ()         ()       ()         ()       ()         ()       ()         ()       ()         ()       ()         ()       ()         ()       ()         ()       ()         ()       ()         ()       ()         ()       ()         ()       ()         ()       ()         ()       ()         ()       ()         ()       ()         ()       ()         ()       ()         ()       ()         ()       ()         ()       ()         ()       ()         ()       () <tr< td=""><td>選択してください ※複数選択可</td><td></td><td>登録者:</td><td></td><td></td></tr<>                                                                                                    | 選択してください ※複数選択可           |               | 登録者:                |       |  |
| 第新ジャンルタグ                更新者:                 週沢してください ※複数選択可               のののの                 表示フラヴ(必須)               のののの                 春効               ののの                 「有効」以外を選択した場合、サイトに表示しなくなります               ののの                 月確開始日(必須) **時間は空礁も可               23:59                 月確的日は (必須)               23:59                                                                                                    |                           |               | 更新日時:               |       |  |
| 選択してください ※複数選択可 表示フラグ (必須) 有効 (万効) 以外を選択した場合、サイトに表示しなくなります 開催開始日 (必須) ※時間は空機も可 開催客了日 (必須) ※時間は空機も可 00:00 ~ 23:59                                                                                                    | 書籍ジャンルタグ                  |               | 更新者:                |       |  |
| 表示フラグ(必須)       〇〇:〇〇         有効       〇〇:〇〇         「有効」以外を選択した場合、サイトに表示しなくなります       〇〇:〇〇         開催開始日(必須) *X時間は空礁も可       23:59         開催開始日(必須) *X時間は空礁も可       〇0:〇〇         〇0:〇〇       23:59                                                                                                    | 選択してください ※複数選択可           |               |                     |       |  |
| 表示フラグ(必須)       00:00         有効       、         「有効」以外を選択した場合、サイトに表示しなくなります       23:59         開催開始日(必須) ※時間は空覆も可       開催終了日(必須) ※時間は空覆も可         00:00       ~         23:59                                                                                                    |                           |               | 公開開始日時 (必須)         |       |  |
| 有効           「有効」以外を選択した場合、サイトに表示しなくなります         「           公開終了日時(必須)          開催開始日(必須) ※時間は空礁も可          開催終了日(必須) ※時間は空礁も可               23:59          00:00                23:59                                                                                                    | 表示フラグ (必須)                |               |                     | 00:00 |  |
| 開催開始日(必須) ※時間は空礁も可     図0:00     ~     23:59                                                                                                    |                           | ×             | 公開終了日時 ( <u>必須)</u> |       |  |
| 開催開始日 (必須) ※時間は空欄も可     開催終了日 (必須) ※時間は空欄も可       00:00     ~   23:59                                                                                                    |                           | 7 & 9         |                     | 23:59 |  |
|                                                                                                    |                           |               |                     |       |  |
|                                                                                                    |                           |               |                     |       |  |
|                                                                                                    | 00.00                     | 20.07         |                     |       |  |
|                                                                                                    | ○オンライン ○北海道 ○東北 ◎関東 ○甲信越静 | ○中部○近畿○中国○四国○ |                     |       |  |
| ンオンライン 〇北海道 〇東北 ④関東 〇甲信越静 〇中部 〇近畿 〇中国 〇四国 〇                                                                                                    | 九州 〇沖縄                    |               |                     |       |  |
| ○オンライン ○北海道 ○東北 ◎関東 ○甲信越静 ○中部 ○近畿 ○中国 ○四国 ○<br>1\州 ○沖縄                                                                                                    |                           |               |                     |       |  |
| Dオンライン ○北海道 ○東北 ◎関東 ○甲信越静 ○中部 ○近畿 ○中国 ○四国 ○<br>九州 ○沖縄<br>住所(詳細画面でGoogle Map表示に利用)                                                                                                    | 住所(詳細画面でGoogle Map表示に利用)  |               |                     |       |  |

# <イベント情報の入力>

「公開開始日時」「公開終了日時」 ※必須 サイトに掲載する日時を入力してください。 公開終了日時はイベント終了後2ヶ月前後を 目安にしてください。

「イベント種別タグ」「書籍ジャンルタグ」 複数指定可能です。絞り込みに使用します。

「表示フラグ」<u>※必須</u> 「有効」を選択時のみ、サイトへ表示。 「無効」「下書き」の場合、サイトへ表示されません。

「開催開始日」「開催終了日」 ※必須 イベント開始日時、終了日時を入力してください。 時間が未定の場合は空欄にしてください。

「地域を選択」 ※必須 エリアの絞り込みに使用します。

「住所」 <u>※必須</u> 詳細画面でGoogleMap表示に使用します。

#### タイトル (必須)

50文字以内で入力してください

本文 (必須)

#### 料金 (必須)

選択してください

#### 予約 (必須)

選択してください

#### お問い合わせ (必須)

イベントに関する問い合わせの連絡先(メールアドレスor電話番号)を記載してください

公式HP

https://

キーワード

半角カンマ区切りで入力してください 入力したキーワードで検索されやすくなります

~

「タイトル」 <mark>※必須</mark> イベントタイトルを入力してください。

「本文」 <u>※必須</u> イベント本文を入力してください。 リンク、太文字、取消の指定が可能です。

「料金」 <mark>※必須</mark> 有料・無料を選択してください。

「予約」 <u>※必須</u> 不要・必要を選択してください。

「お問い合わせ」 ※必須 イベントに関するお問い合わせの連絡先を入力して ください。(電話番号かメールアドレス)

「公式HP」 イベントサイトのURLを入力してください。

「キーワード」 検索してほしいワードを入力してください。

#### 詳細画像選択 (必須)

イベントページの上部に掲載する画像です ページ上部の「画像登録」で画像を登録後、選択してください 画像は横幅800pix程度のサイズを推奨します

🖬 画像選択

#### サムネイル画像選択

ー覧表示で詳細画像とは異なるものを表示させたい場合、サムネイル画像を選択してください ページ上部の「画像登録」で画像を登録後、選択してください 画像は模幅400pix程度のサイズを推奨します

▶ 画像選択

E ご イベント登録・編集 店舗8: ○△書店

| =<br>[] 11 | ■画像登録                                                                           |          | ×  | 四保在 |
|------------|---------------------------------------------------------------------------------|----------|----|-----|
|            | ファイルをドラッグ&ドロップするかクリップボードから画像を貼り付けしてください<br>登録可能なファイルの形式はjpgまたはpngです。容量の上限は5Mです。 |          |    |     |
| 店舗名:       | 選択… ファイルが選択されていません。<br>ファイル追加(Shiftキーを押しながらファイルを複数選択可能                          |          |    |     |
| イベント 選択して  | No files uploaded.                                                              |          |    |     |
|            |                                                                                 |          | じる |     |
| 言籍シヤ       |                                                                                 | 2. Might |    |     |

「詳細画像選択」 <mark>※必須</mark> 登録した画像を選択してください。 詳細画面でタイトルの下に掲載されます。

「サムネイル画像選択」 一覧表示で詳細画像とは異なるものを表示させたい 場合は、サムネイル画像を選択してください。

## <画像の登録>

四保存

右上の「画像登録」ボタンをクリックして画像登録 を行ってください。

jpgまたはpng形式の画像が登録可能です。

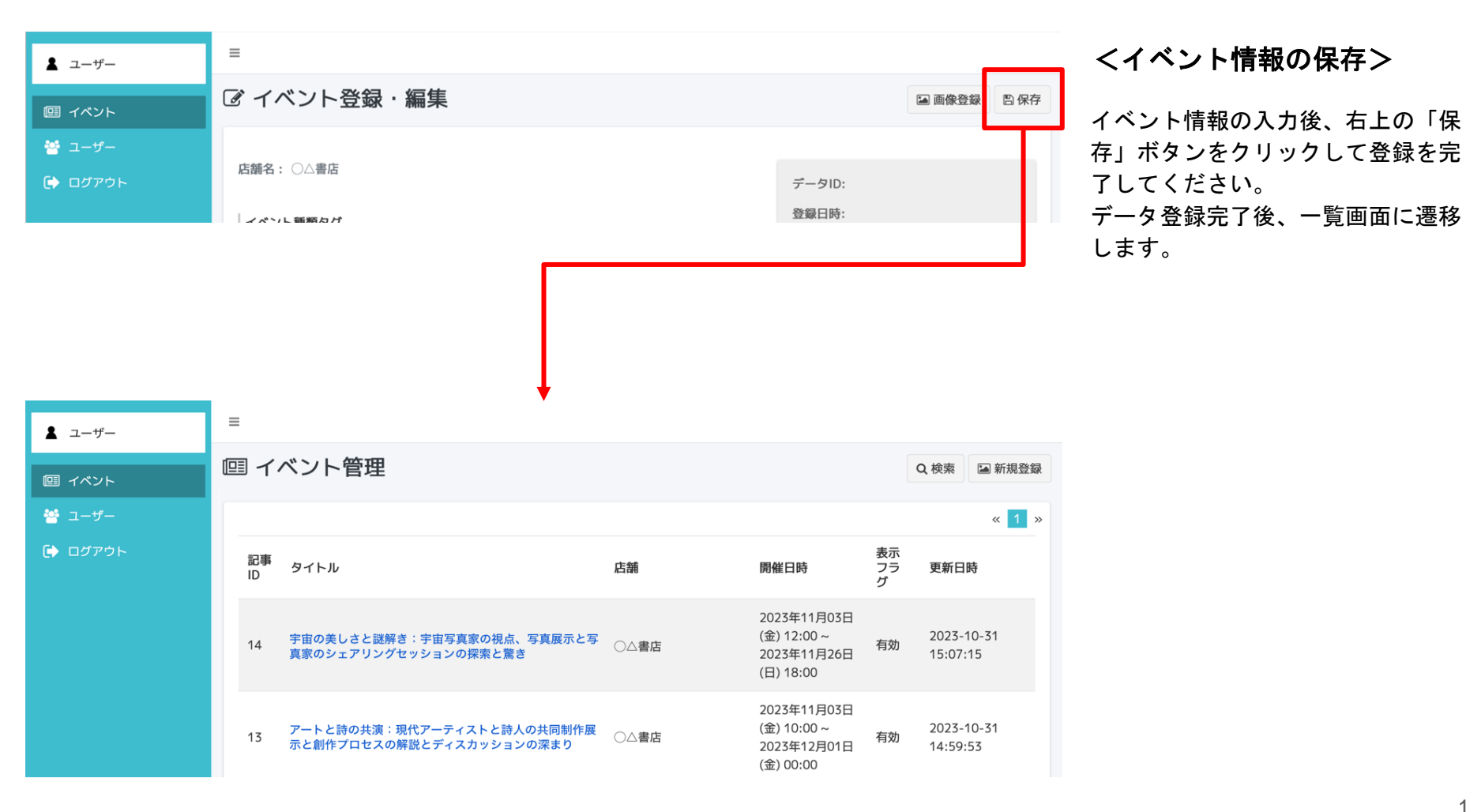

#### Book Event Navi #BATA>HAAA

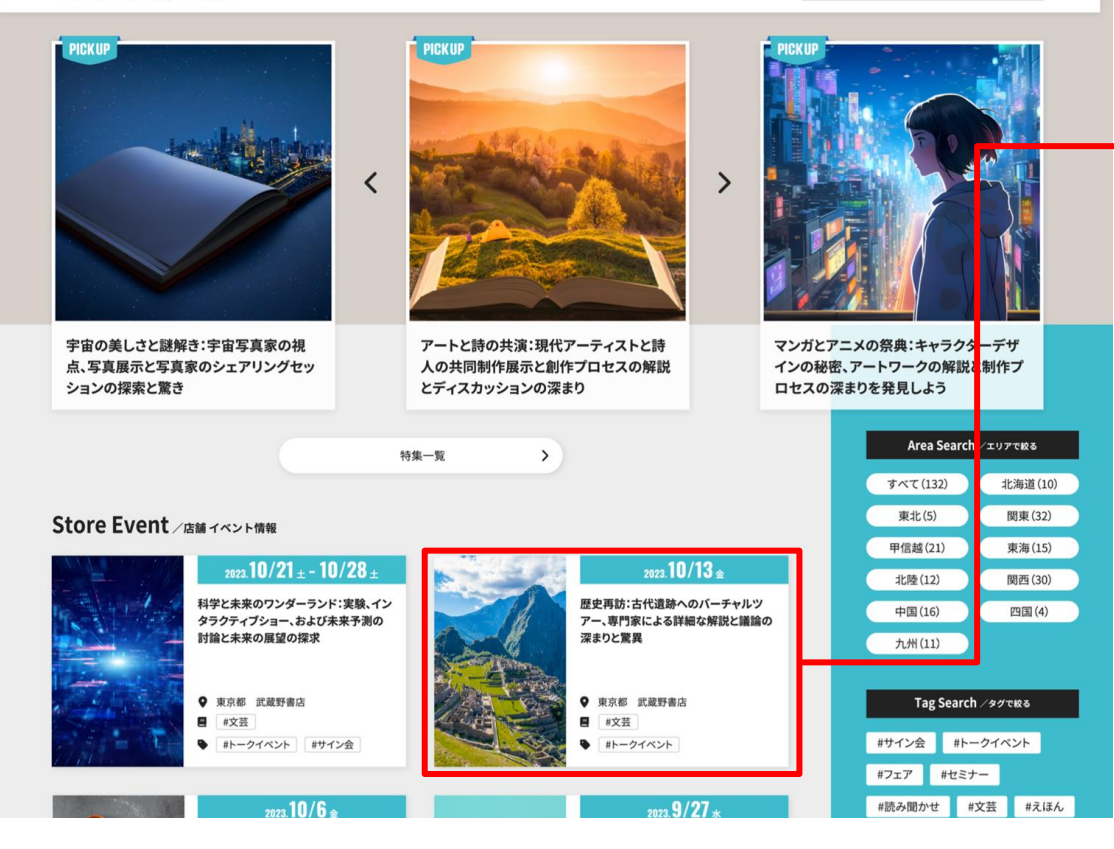

トップページで「書店イベント情報」として入力いただいたイベント情報を 一覧表示いたします。クリックで詳細ページに遷移します。 <サイトでの掲載について>

### 画像

Q

「詳細画像」または「サムネール画像」を表示し ます。「サムネール画像」が登録されていない場 合は「詳細画像」を表示します。

<mark>イベント開催日</mark> 「開催開始日」「開催終了日」を表示します。

<mark>イベント名</mark> 「タイトル」を表示します。

<u>都道府県、書籍ジャンル、イベント種別</u> 店舗情報に紐づいた「都道府県」「書籍ジャン ル」「イベント種別」を表示します。

※イベント登録画面で指定した 「公開開始日時」から、サイト上 で公開されます。

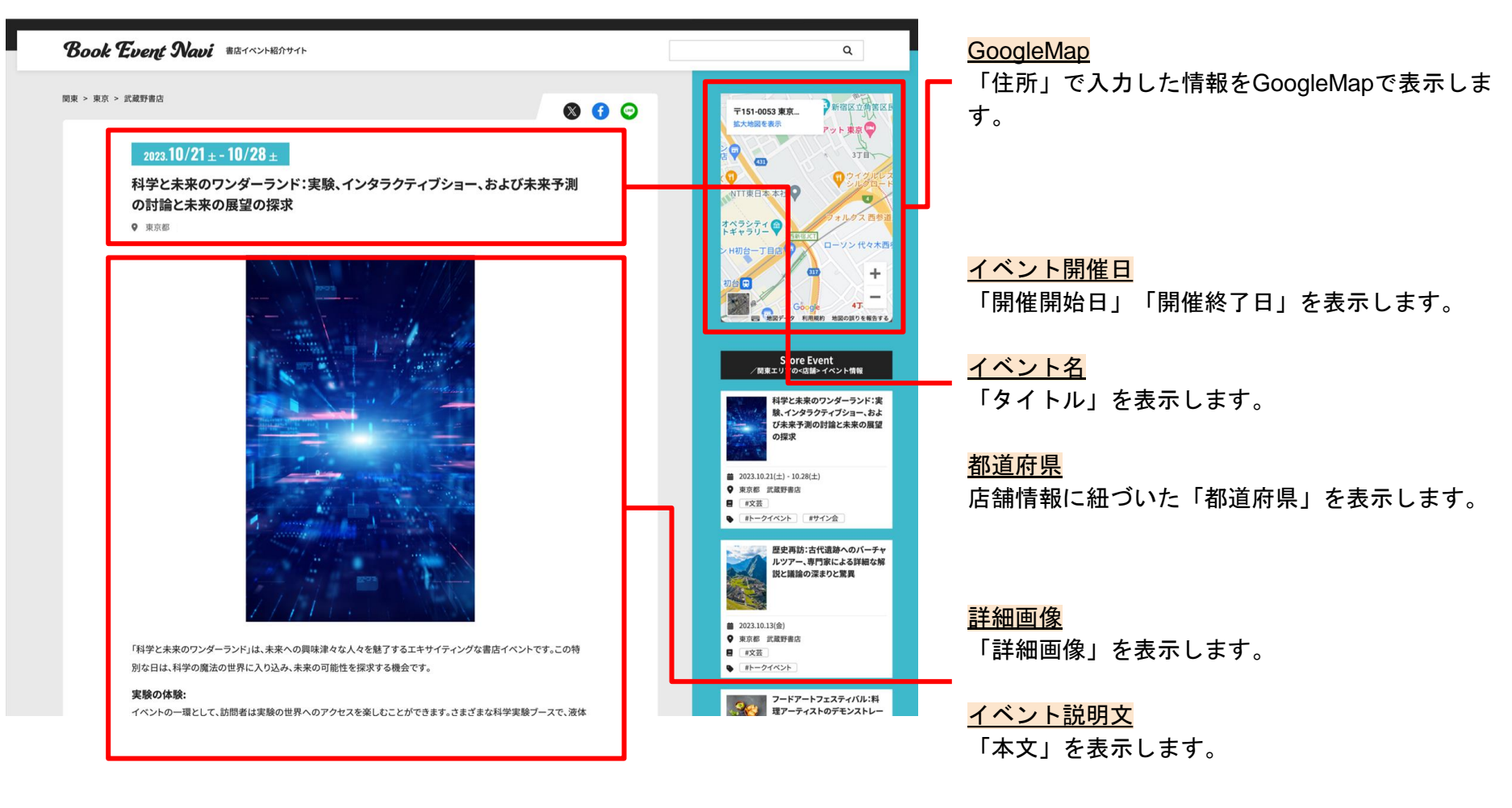

#### 未来予測の討論:

著名な未来予測家と科学者たちがスペシャルパネルディスカッションを開催します。彼らは未来のトレンド、技術の進 歩、そして私たちの生活への影響について情報を共有し、討論します。

#### 未来の展望の探求:

イベントの最後には、未来の展望についてのワークショップが用意されます。参加者は自分自身の未来へのビジョンを 探求し、新たなアイデアを発見できます。

このイベントは科学と未来に興味を持つ人々に向けて設計されており、未来への洞察と魅力的な実験が待っています。 未来への扉を開け、未知の領域に挑戦する準備ができていますか?

| <b>繭</b> 開催期間 | 2023年10月21日(土)10:45~2023年10月28日(土)17:00 |
|---------------|-----------------------------------------|
| ♀ 住所          | 〒151-0053 東京都渋谷区代々木4丁目xx-xx             |
| 當店舗名          | 武蔵野書店                                   |
| ■ 書籍ジャンル      | #文芸                                     |
| ▶ イベント種別      | #サイン会 #トークイベント                          |
| 🕑 予約          | 予約あり                                    |
| Ⅲ 料金          | 無料                                      |
| ● お問い合わせ      | XXX-XXXX-XXXXX                          |

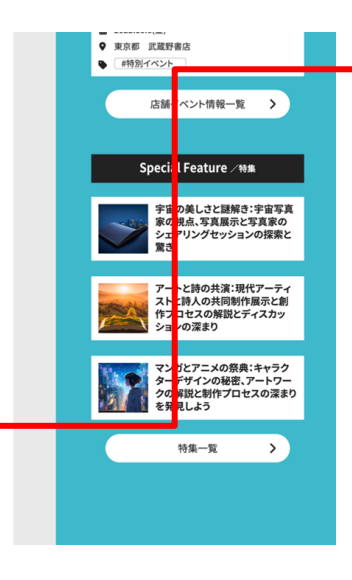

| イベントデータ |                                                |
|---------|------------------------------------------------|
| 開催期間    | 「開催開始日」「開催開始日時」「開<br>催終了日」「開催終了日時」の入力内<br>容を表示 |
| 住所      | 「住所」の入力内容を表示                                   |
| 店舗名     | 自動表示(書店共有コードから引用)                              |
| 書籍ジャンル  | 「書籍ジャンルタグ」で選択した項目<br>を表示                       |
| イベント種別  | 「イベント種別タグ」で選択した項目<br>を表示                       |
| 予約      | 「予約」で選択した項目を表示                                 |
| 料金      | 「料金」で選択した項目を表示                                 |
| お問い合わせ  | 「お問い合わせ」の入力内容を表示                               |
| 公式HP    | 「公式HP」の入力内容を表示                                 |